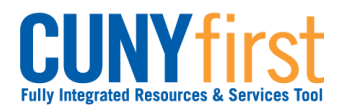

# **View Financial Aid**

Financial Aid displays:

- by year and within that year by term,
- both amounts offered and amounts accepted, and
- total estimated budget and a breakdown by category.

### Note: Parts of images may be obscured for security reasons.

| Step |                                                                                                    | Action                                                                                                    |
|------|----------------------------------------------------------------------------------------------------|----------------------------------------------------------------------------------------------------|
| 1.   | Enter https://home.cunyfirst.cuny.ed                                                                                                    | <u>u</u> in your browser's address bar:                                                                                                    |
|      | <ul> <li>Enter your Username and Pass</li> <li>From the Enterprise Menu, set</li> </ul>                                                                                                    | word and click the ᅇ Go icon.<br>lect the HR/Campus Solutions link.                                                                                                    |
| 2.   | Navigate to: Self Service > Student C                                                                                                    | enter.                                                                                                    |
| 3.   | Finances My Account Account Inquiry Financial Aid View Financial Aid Accept/Decline Awards Direct Loan Processing Form Supplement Form other financial  In the Finances section, click the View                                                                                                    | Financial Aid link.                                                                                                    |
| 4.   | Select Aid Year to View         Click the aid year you wish to v         Aid Year       Institution         2014       Borough of Manhattan CC         2014       Lehman College         Aid years listed indicate your access to Financial Aid Application.         On the Select Aid Year to View page in | iew           Aid Year Description           Aid year not set up for self-service.           Financial Aid Year 2013-2014           eligibility information regarding your           n the Aid Year column, click the link for the |
|      | year that you wish to view.                                                                                                    |                                                                                                    |

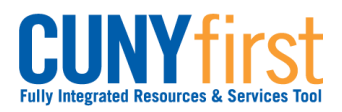

| Award DescriptionCategoryOfferedFederal PELL Grant FallGrant2,822.50Federal PELL Grant<br>SpringGrant2,822.50Estimated Tap SpringGrant2,203.00Estimated TAP Waiver<br>SpringGrant321.20Initial TAP Waiver Fall<br>Initial TAP-FallGrant321.20Aid Year Totals10,693.40Currency used is US Dollar.ACCEF                                                                       | Accepted<br>2,822.50<br>2,822.50<br>2,203.00<br>321.20<br>321.20<br>2,203.00<br>10,693.40 |
|----------------------------------------------------------------------------------------------------|-------------------------------------------------------------------------------------------|
| Federal PELL Grant Fall       Grant       2,822.50         Federal PELL Grant       Grant       2,822.50         Estimated Tap Spring       Grant       2,203.00         Estimated TAP Waiver       Grant       321.20         Initial TAP Waiver Fall       Grant       321.20         Initial TAP-Fall       Grant       2,203.00         Aid Year Totals       10,693.40 | 2,822.50<br>2,822.50<br>2,203.00<br>321.20<br>321.20<br>2,203.00<br><b>10,693.40</b>      |
| Federal PELL Grant<br>Spring       Grant       2,822.50         Estimated Tap Spring       Grant       2,203.00         Estimated TAP Waiver<br>Spring       Grant       321.20         Initial TAP Waiver Fall       Grant       321.20         Initial TAP-Fall       Grant       2,203.00         Aid Year Totals       10,693.40                                        | 2,822.50<br>2,203.00<br>321.20<br>321.20<br>2,203.00<br><b>10,693.40</b>                  |
| Estimated Tap Spring       Grant       2,203.00         Estimated TAP Waiver       Grant       321.20         Initial TAP Waiver Fall       Grant       321.20         Initial TAP-Fall       Grant       2,203.00         Aid Year Totals       10,693.40         Currency used is US Dollar.       Accept                                                                 | 2,203.00<br>321.20<br>321.20<br>2,203.00<br><b>10,693.40</b>                              |
| Estimated TAP Waiver<br>Spring       Grant       321.20         Initial TAP Waiver Fall       Grant       321.20         Initial TAP-Fall       Grant       2,203.00         Aid Year Totals       10,693.40         Currency used is US Dollar.       Access                                                                                                    | 321.20<br>321.20<br>2,203.00<br><b>10,693.40</b>                                          |
| Initial TAP Waiver Fall       Grant       321.20         Initial TAP-Fall       Grant       2,203.00         Aid Year Totals       10,693.40         Currency used is US Dollar.       Access         Full-Yr Financial Aid Summary       Access                                                                                                    | 321.20<br>2,203.00<br><b>10,693.40</b>                                                    |
| Initial TAP-Fall     Grant     2,203.00       Aid Year Totals     10,693.40       Currency used is US Dollar.       Full-Yr Financial Aid Summary                                                                                                    | 2,203.00<br><b>10,693.40</b>                                                              |
| Aid Year Totals     10,693.40       Currency used is US Dollar.     ACCEF                                                                                                    | 10,693.40                                                                                 |
| Currency used is US Dollar.           Full-Yr Financial Aid Summary         ACCEF                                                                                                    |                                                                                           |
| Terms                                                                                                    |                                                                                           |
| 2014 Spring Term View Scheduled Disburs                                                                                                    | ement Dates                                                                               |
| Award Description Category Offered                                                                                                    | Accepted                                                                                  |
| Federal PELL Grant 2,822.50<br>Spring                                                                                                    | 2,822.50                                                                                  |
| Estimated Tap Spring Grant 2,203.00                                                                                                    | 2,203.00                                                                                  |
| Estimated TAP Waiver<br>Spring Grant 321.20                                                                                                    | 321.20                                                                                    |
| Term Totals 5,346.70                                                                                                    | 5,346.70                                                                                  |
|                                                                                                    | ement Dates                                                                               |
| 2013 Fall Term View Scheduled Disburs                                                                                                    |                                                                                           |
| 2013 Fall Term         View Scheduled Disburs           Award Description         Category         Offered                                                                                                    | Accepted                                                                                  |
| 2013 Fall Term         View Scheduled Disburs           Award Description         Category         Offered           Federal PELL Grant Fall         Grant         2,822.50                                                                                                    | Accepted<br>2,822.50                                                                      |
| 2013 Fall Term         View Scheduled Disburs           Award Description         Category         Offered           Federal PELL Grant Fall         Grant         2,822.50           Initial TAP Waiver Fall         Grant         321.20                                                                                                    | Accepted<br>2,822.50<br>321.20                                                            |

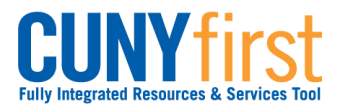

| 6. | Full-Yr Financial Aid Summa                     | ary                                     |
|----|-------------------------------------------------|-----------------------------------------|
|    | Financial Aid Year 2013-2014                    |                                         |
|    | The information below is a calculation of yo    | ur estimated need.                      |
|    | Estimated Financial Aid Budget                  | 13,276.00                               |
|    | Expected Family Contribution                    | 0.00 -                                  |
|    | Estimated Need                                  | 13,276.00                               |
|    | Total Aid                                       | 10,693.40                               |
|    | This is your financial aid eligibility based or | n your estimated financial aid (budget) |
|    | costs, family contribution, and estimated n     | eed for this aid year.                  |
|    | Click Estimated Financial Aid Budget lin        | nk displayed as an amount.              |

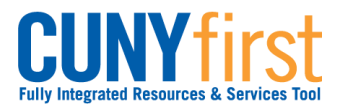

| 7. | Estimated Financial Aid Bu<br>Financial Aid Year 2013-2014                             | dget                                 |          |
|----|----------------------------------------------------------------------------------------|--------------------------------------|----------|
|    | Listed below is an estimate of items use                                               | d to determine your costs.           |          |
|    | Estimated Financial Aid Budget Breakdov                                                | /n                                   |          |
|    | 2014 Spring Term                                                                       |                                      |          |
|    | Category Description                                                                   | Amount                               |          |
|    | Books and Supplies                                                                     | 624.00                               |          |
|    | Activity Fees                                                                          | 74.00                                |          |
|    | Consolidated Fees                                                                      | 15.00                                |          |
|    | Technology Fee                                                                         | 100.00                               |          |
|    | Housing                                                                                | 959.00                               |          |
|    | Lunch                                                                                  | 574.00                               |          |
|    | Loan Fees                                                                              | 29.00                                |          |
|    | Personal Expenses                                                                      | 888.00                               |          |
|    | Transportation                                                                         | 510.00                               |          |
|    | Tuition                                                                                | 2,865.00                             |          |
|    | Term Total                                                                             | 6,638.00                             |          |
|    | 2013 Fall Term                                                                         |                                      |          |
|    | Category Description                                                                   | Amount                               |          |
|    | Books and Supplies                                                                     | 624.00                               |          |
|    | Activity Fees                                                                          | 74.00                                |          |
|    | Consolidated Fees                                                                      | 15.00                                |          |
|    | Technology Fee                                                                         | 100.00                               |          |
|    | Housing                                                                                | 959.00                               |          |
|    | Lunch                                                                                  | 574.00                               |          |
|    | Loan Fees                                                                              | 29.00                                |          |
|    | Personal Expenses                                                                      | 888.00                               |          |
|    | Transportation                                                                         | 510.00                               |          |
|    | Tuition                                                                                | 2,865.00                             |          |
|    | Term Total                                                                             | 6,638.00                             |          |
|    | Total Cost of Attendance                                                               | 13,276.00                            |          |
|    | Return                                                                                 |                                      |          |
|    | The Estimated Financial Aid Budget di                                                  | splays by term with a breakdown by c | ategory. |
| 8. | Select the <b>Return</b> link on both the <b>Estim</b><br>Financial Aid Summary pages. | ated Financial Aid Budget and Full-  | Yr       |

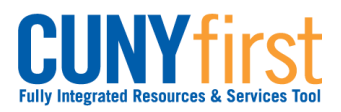

| Award Description<br>Federal PELL Grant Fall<br>Federal PELL Grant<br>Spring<br>Estimated Tap Spring<br>Estimated TAP Waiver                                                                                                    | Category<br>Grant<br>Grant                                                                   | Offered<br>2,822.50                                                                                                    | Accepted                                                                                                    |
|----------------------------------------------------------------------------------------------------|----------------------------------------------------------------------------------------------|----------------------------------------------------------------------------------------------------|----------------------------------------------------------------------------------------------------|
| Federal PELL Grant Fall<br>Federal PELL Grant<br>Spring<br>Estimated Tap Spring<br>Estimated TAP Waiver                                                                                                    | Grant<br>Grant                                                                               | 2,822.50                                                                                                    |                                                                                                    |
| Federal PELL Grant<br>Spring<br>Estimated Tap Spring<br>Estimated TAP Waiver                                                                                                    | Grant                                                                                        |                                                                                                    | 2,822.50                                                                                                    |
| Estimated Tap Spring                                                                                                    |                                                                                              | 2,822.50                                                                                                    | 2,822.50                                                                                                    |
| Estimated TAP Waiver                                                                                                    | Grant                                                                                        | 2,203.00                                                                                                    | 2,203.00                                                                                                    |
| Spring                                                                                                    | Grant                                                                                        | 321.20                                                                                                    | 321.20                                                                                                    |
| Initial TAP Waiver Fall                                                                                                    | Grant                                                                                        | 321.20                                                                                                    | 321.20                                                                                                    |
| Initial TAP-Fall                                                                                                    | Grant                                                                                        | 2,203.00                                                                                                    | 2,203.00                                                                                                    |
| Aid Year Totals                                                                                                    |                                                                                              | 10,693.40                                                                                                    | 10,693.4                                                                                                    |
| Loan Counseling<br>Terms                                                                                                    |                                                                                              | View Scheduled Disture                                                                                                    | amont Data                                                                                                    |
| Loan Counseling Terms 2014 Spring Term Award Description                                                                                                    | Category                                                                                     | View Scheduled Disburse                                                                                                    | ement Date:                                                                                                    |
| Loan Counseling Terms 2014 Spring Term Award Description Federal PELL Grant Spring                                                                                                    | Category<br>Grant                                                                            | View Scheduled Disburse<br>Offered<br>2,822.50                                                                                                    | ement Date:<br>Accepted<br>2,822.50                                                                                    |
| Loan Counseling Terms 2014 Spring Term Award Description Federal PELL Grant Spring Estimated Tap Spring                                                                                                    | Category<br>Grant<br>Grant                                                                   | View Scheduled Disburst<br>Offered<br>2,822.50<br>2,203.00                                                                                                    | ement Date:<br>Accepted<br>2,822.50<br>2,203.00                                                                        |
| Loan Counseling Terms 2014 Spring Term Award Description Federal PELL Grant Spring Estimated Tap Spring Estimated TAP Waiver Spring                                                                                                | Category<br>Grant<br>Grant<br>Grant                                                          | View Scheduled Disburst<br>Offered<br>2,822.50<br>2,203.00<br>321.20                                                                                                    | ement Date:<br>Accepted<br>2,822.50<br>2,203.00<br>321.20                                                              |
| Loan Counseling Terms 2014 Spring Term Award Description Federal PELL Grant Spring Estimated Tap Spring Estimated TAP Waiver Spring Term Totals                                                                                    | Category<br>Grant<br>Grant<br>Grant                                                          | View Scheduled Disburse           Offered           2,822.50           2,203.00           321.20           5,346.70                                                                                                    | Accepted<br>2,822.50<br>2,203.00<br>321.20<br>5,346.70                                                                 |
| Loan Counseling Terms 2014 Spring Term Award Description Federal PELL Grant Spring Estimated Tap Spring Estimated TAP Waiver Spring Term Totals 2013 Fall Term                                                                     | Category<br>Grant<br>Grant<br>Grant                                                          | View Scheduled Disburse<br>Offered<br>2,822.50<br>2,203.00<br>321.20<br>5,346.70<br>View Scheduled Disburse                                                                                                    | Accepted<br>2,822.50<br>2,203.00<br>321.20<br>5,346.70<br>ement Dates                                                  |
| Loan Counseling Terms 2014 Spring Term Award Description Federal PELL Grant Spring Estimated Tap Spring Estimated TAP Waiver Spring Term Totals 2013 Fall Term Award Description                                                   | Category<br>Grant<br>Grant<br>Grant<br>Grant                                                 | View Scheduled Disburse<br>Offered<br>2,822.50<br>2,203.00<br>321.20<br>5,346.70<br>View Scheduled Disburse<br>Offered                                                                                                    | ement Date:<br>Accepted<br>2,822.50<br>2,203.00<br>321.20<br>5,346.70<br>ement Dates<br>Accepted                       |
| Loan Counseling Terms 2014 Spring Term Award Description Federal PELL Grant Spring Estimated Tap Spring Estimated TAP Waiver Spring Term Totals 2013 Fall Term Award Description Federal PELL Grant Fall                           | Category Grant Grant Grant Grant Grant Grant Grant Grant Grant                               | View Scheduled Disburst           Offered         0           2,822.50         0           2,203.00         321.20           View Scheduled Disburst         0           View Scheduled Disburst         0           Question         2,203.00           321.20         0           View Scheduled Disburst         0           Question         0           Question         0 | ement Date:<br>Accepted<br>2,822.50<br>2,203.00<br>321.20<br>5,346.70<br>ement Dates<br>Accepted<br>2,822.50           |
| Loan Counseling Terms 2014 Spring Term Award Description Federal PELL Grant Spring Estimated Tap Spring Estimated TAP Waiver Spring Term Totals 2013 Fall Term Federal PELL Grant Fall Initial TAP Waiver Fall                     | Category<br>Grant<br>Grant<br>Grant<br>Grant<br>Category<br>Grant<br>Grant                   | View Scheduled Disburst           Offered         0           2,822.50         0           2,203.00         0           321.20         0           View Scheduled Disburst         0           View Scheduled Disburst         0           000000000000000000000000000000000000                                                                                                    | ement Dates<br>Accepter<br>2,822.50<br>2,203.00<br>321.20<br>5,346.70<br>ement Dates<br>Accepter<br>2,822.50<br>321.20 |
| Loan Counseling  Terms  2014 Spring Term  Award Description  Federal PELL Grant Spring Estimated TAP Waiver Spring Term Totals  2013 Fall Term  Award Description Federal PELL Grant Fall Initial TAP Waiver Fall Initial TAP-Fall | Category<br>Grant<br>Grant<br>Grant<br>Grant<br>Category<br>Grant<br>Grant<br>Grant<br>Grant | View Scheduled Disburse           Offered         0           2,822.50         0           2,203.00         0           321.20         0           View Scheduled Disburse         0           View Scheduled Disburse         0           Question         2           2,203.00         0           321.20         0           Question         0           Question         0                                                                                        | Accepted<br>2,822.50<br>2,203.00<br>321.20<br>5,346.70<br>ement Dates<br>Accepted<br>2,822.50<br>321.20<br>2,203.00    |

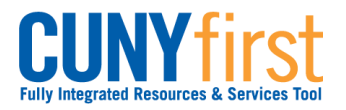

| 10.                                                                          | Scheduled Disb                              | urseme          | nts                      |               |                     |                        | ]        |  |
|------------------------------------------------------------------------------|---------------------------------------------|-----------------|--------------------------|---------------|---------------------|------------------------|----------|--|
|                                                                              | Financial Aid Year                          | 2013-201        | 4                        |               |                     |                        |          |  |
|                                                                              | 2014 Spring Term<br>To view actual disburse | ments to yo     | our financial account,   | access Acco   | ount Inquiry.       |                        |          |  |
|                                                                              | Award Description                           | Category        | Accepted Amount          | Fee           | Net Amount          | Scheduled<br>Disb Date |          |  |
|                                                                              | Federal PELL Grant<br>Spring                | Grant           | 1,411.25                 | 0.00          | 1,411.25            | 01/20/2014             |          |  |
|                                                                              |                                             | Grant           | 1,411.25                 | 0.00          | 1,411.25            | 02/17/2014             |          |  |
|                                                                              | Term Totals                                 |                 | 2,822.50                 | 0.00          | 2,822.50            |                        |          |  |
|                                                                              | If any accept amount is                     | s zero or if    | the scheduled disbu      | rsement dat   | e is blank,         |                        |          |  |
| your award will not be disbursed. Please proceed to Award Acceptance page to |                                             |                 |                          |               |                     |                        |          |  |
|                                                                              | accept or decline these                     | awards.         |                          |               |                     |                        |          |  |
|                                                                              | Account Inquiry                             |                 |                          |               |                     |                        |          |  |
|                                                                              |                                             |                 |                          |               |                     |                        |          |  |
|                                                                              | Return to Award Summ                        | ary             |                          |               |                     |                        |          |  |
|                                                                              |                                             |                 |                          |               |                     |                        |          |  |
|                                                                              | The Scheduled I                             | Disburs         | ements page of           | displays v    | with projecte       | ed dates fo            | or award |  |
|                                                                              | disbursements.                              |                 |                          |               |                     |                        |          |  |
|                                                                              |                                             |                 |                          |               |                     |                        |          |  |
|                                                                              | Click the Account                           | t Inguir        | <b>v</b> link to view tl | he actual     | l disburseme        | ents                   |          |  |
| 4.4                                                                          | [                                           | •               |                          |               |                     |                        |          |  |
| 11.                                                                          | Account Inquiry                             | Electr          | onic Payments/Purchas    | es Ac         | count Services      |                        |          |  |
|                                                                              | summary                                     | activity        | charges due              | payments      | pending aid         |                        |          |  |
|                                                                              |                                             |                 |                          |               |                     |                        |          |  |
|                                                                              | Payment History                             |                 |                          |               |                     |                        |          |  |
|                                                                              |                                             |                 |                          |               |                     |                        |          |  |
|                                                                              |                                             |                 |                          |               |                     | _                      |          |  |
|                                                                              | Erem 06/12/2013                             | <b>і</b> і т. ( | 12/12/2013               | 00            |                     |                        |          |  |
|                                                                              | Prom 00, 12, 2010                           | LD 10           |                          | 90            |                     |                        |          |  |
|                                                                              | Dested Daymonte                             |                 |                          |               |                     |                        |          |  |
|                                                                              | Posteu Payments                             | Ra              | Find   View 5            | First 🖿       | Daid Amoun          | t                      |          |  |
|                                                                              | 10/15/2013                                  | Fe              | deral Pell Fall          |               | 1,411.2             | 5                      |          |  |
|                                                                              | 10/15/2013                                  | Fe              | deral Pell Fall          |               | 1,411.2             | 5                      |          |  |
|                                                                              | 10/15/2013                                  | Ini             | tial TAP-Fall            |               | 2,203.0             | <u>o</u>               |          |  |
|                                                                              | 10/15/2013                                  | Ini             | tial TAP Waiver Fall     |               | 321.2               | 0                      |          |  |
|                                                                              | 08/05/2013                                  | Co              | mmitment Deposit F       | ymnt<br>s for | 100.0               | <u>o</u>               |          |  |
|                                                                              |                                             | thi             | s view                   | sior          | 5,446.7             | 0                      |          |  |
|                                                                              |                                             |                 |                          | 📮 Firs        | st 🚺 1-6 of 6 🚺 Las | st                     |          |  |
|                                                                              | Currency used is US I                       | Dollar.         |                          |               |                     |                        |          |  |
|                                                                              |                                             |                 |                          |               |                     |                        |          |  |
|                                                                              | Select the navme                            | nts tah         | to view all nos          | ted navn      | nents               |                        |          |  |
|                                                                              |                                             | into tab        |                          | icu payn      | iono.               |                        |          |  |

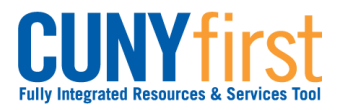

#### Quick Reference Guide

| 12. | CUNY Student Student Center                                                                                   |
|-----|----------------------------------------------------------------------------------------------------|
|     | Account Inquiry Electronic Payments/Purchases Account Services                                                |
|     | summary activity charges due payments pending aid                                                             |
|     | Payment History                                                                                               |
|     | From 06/12/2013 3 To 12/12/2013 3 go                                                                          |
|     | Posted Payments Find   View All   🖾 First 🔣 1-5 of 6 🖸 Last                                                   |
|     | Date Paid Payment Type Paid Amount                                                                            |
|     | 10/15/2013 Federal Pell Fall <u>1,411.25</u>                                                                  |
|     | 10/15/2013 Federal Pell Fall 1,411.25                                                                         |
|     | Select <b>Student Center</b> from the drop down menu and click the double-arrow to return to the main screen. |
|     | End of Procedure.                                                                                             |